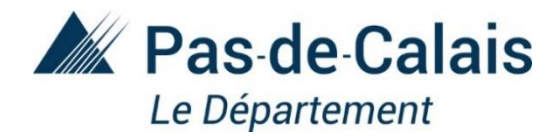

## « MON COLLÈGE DE SECTEUR »

#### **GUIDE D'UTILISATION POUR LA RECHERCHE**

Le département du Pas-de-Calais met l'application « Sectorisation des Collèges publics » à votre disposition avec différentes fonctionnalités.

#### **COMMENT FAIRE UNE RECHERCHE ?**

Je souhaite connaitre :

- <u>le collège de secteur à partir d'une adresse</u>
- <u>la sectorisation d'un collège en particulier</u>
- <u>comment naviguer sur la carte</u>

## JE SOUHAITRE CONNAÎTRE LE COLLÈGE DE SECTEUR A PARTIR D'UNE ADRESSE

Cette application vous permet de connaître le collège public dont vous dépendez.

• En renseignant votre adresse dans le champ prévu à cet effet

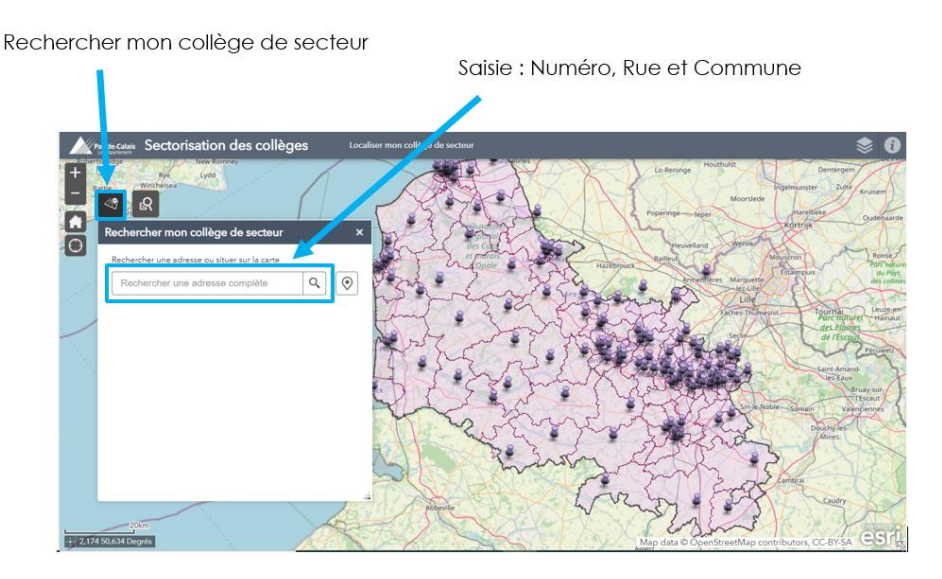

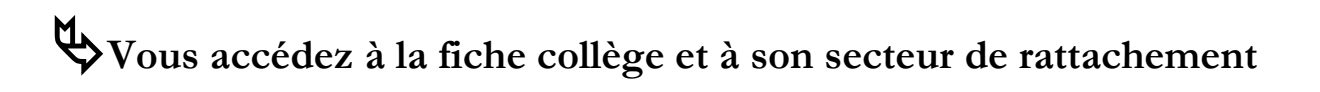

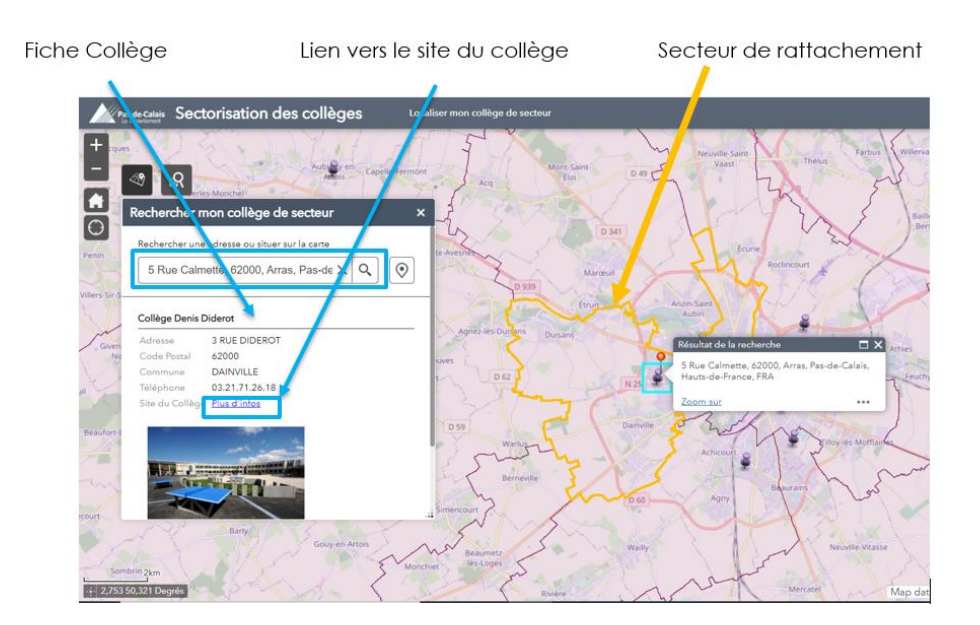

#### • Ou en sélectionnant le bouton de localisation sur la carte

Si vous l'autorisez, l'application localisera votre position actuelle et déterminera le collège de secteur en fonction de cette localisation.

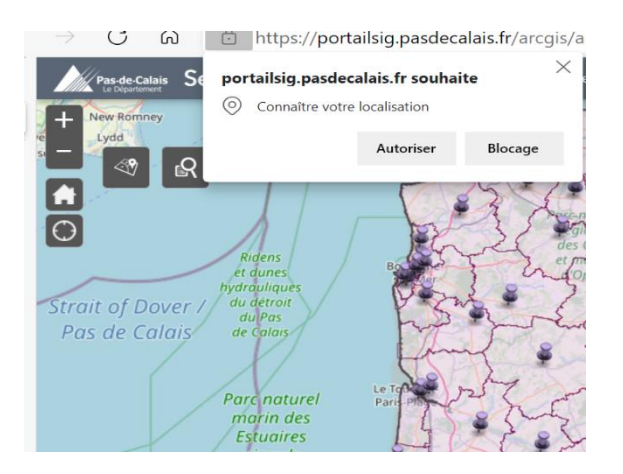

### JE SOUHAITRE RECHERCHER LA SECTORISATION D'UN COLLÈGE EN PARTICULIER

Cette application vous permet de rechercher un collège selon sa commune et/ou son nom : la liste des collèges proposés s'ajuste en fonction de la commune sélectionnée.

| Rechercher un collège                                 |            |
|-------------------------------------------------------|------------|
| Edenbridge<br>Royal Tunbridge<br>echercher un collège | ck-wood As |
| Tâches                                                | Résultats  |
| Colle                                                 | ège        |
| critères de requête                                   | ^          |
| ARRAS                                                 | *          |
| électionner un collège                                |            |
|                                                       | Įng        |
| Rechercher                                            |            |
|                                                       |            |
| Collège Charles Peguy                                 | ~          |
| Collège François Mitterrand à A                       | rras       |
| Collège Gambetta                                      |            |
| Collège Jehan Bodel                                   |            |
| Collège Marie Curie                                   |            |

### ➢ REVENIR À LA PAGE D'ACCUEIL

Cette icône permet de revenir à la vue initiale de l'outil (Vue complète du département).

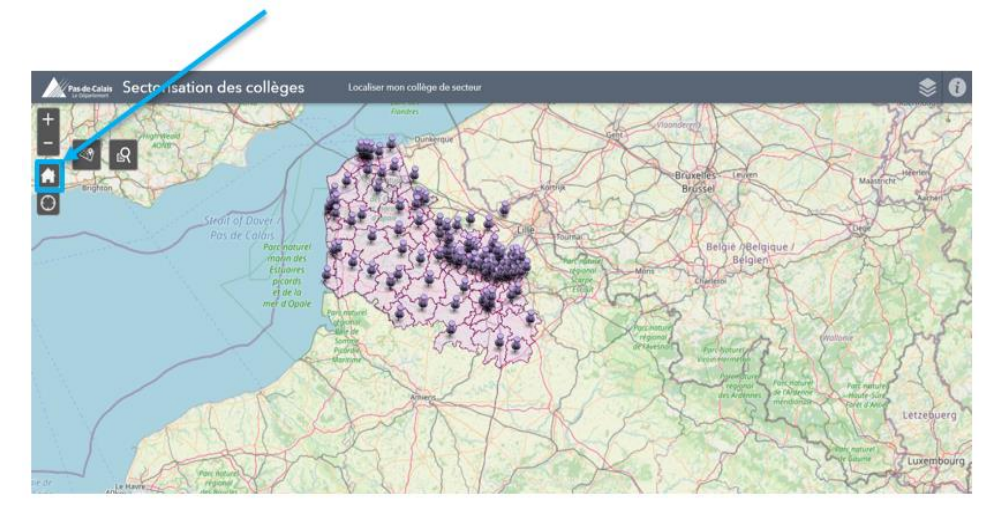

#### ➢ VISUALISER LA TOTALITÉ DU SECTEUR DE RECRUTEMENT

Cette option permet de zoomer sur la carte afin de visualiser la sectorisation du collège et/ou l'ensemble des rues concernées.

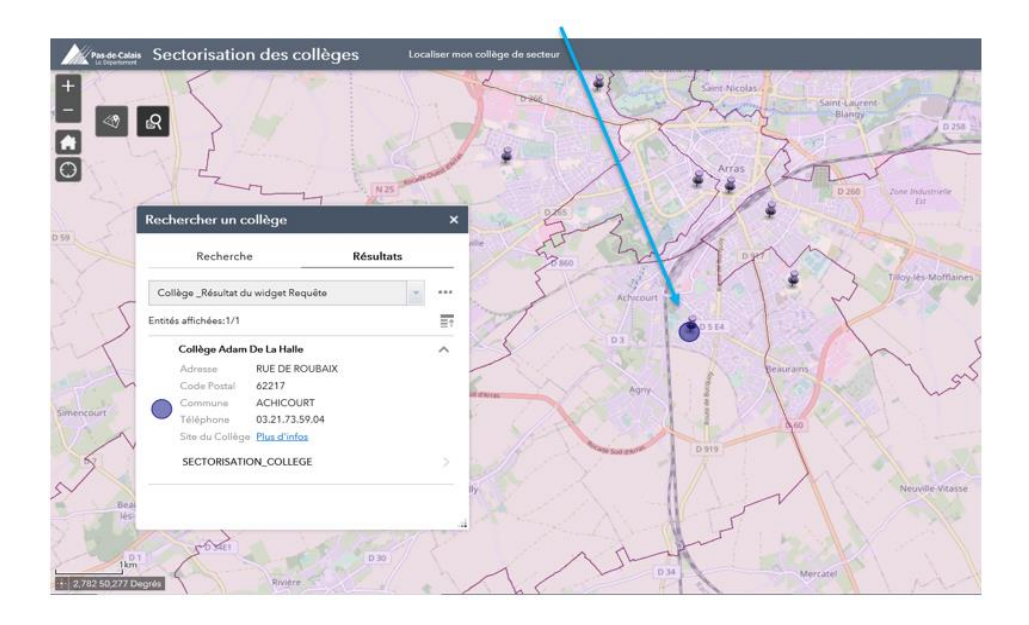

4

## ➢ OBTENIR DES INFORMATIONS OU UNE AIDE COMPLÉMENTAIRE

Cette option vous permet d'accéder à des informations sur l'outil.

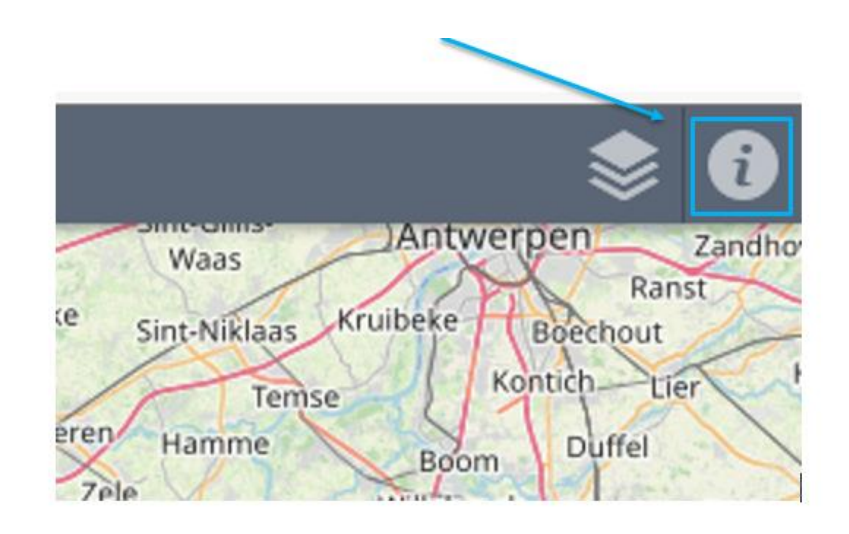

#### > POSER UNE QUESTION SUR LA SECTORISATION

Vous rencontrez une difficulté pour utiliser l'outil? Vous avez besoin d'une information complémentaire?

### Un contact : ent62@pasdecalais.fr

# Les données cartographiques sont fournies à titre indicatif. Seule l'information figurant dans la délibération votée par le Département est opposable.